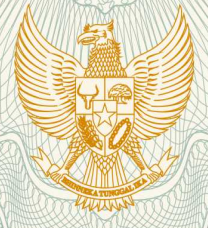

**REPUBLIK INDONESIA KEMENTERIAN HUKUM DAN HAK ASASI MANUSIA** 

# SURAT PENCATATAN **CIPTAAN**

Dalam rangka pelindungan ciptaan di bidang ilmu pengetahuan, seni dan sastra berdasarkan Undang-Undang Nomor 28 Tahun 2014 tentang Hak Cipta, dengan ini menerangkan:

: Indonesia

Indonesia

**Program Komputer** 

Elektronik Dari Jarak Jauh

kali dilakukan Pengumuman.

17 Oktober 2019, di Pekanbaru

Nomor dan tanggal permohonan

: EC00201976639, 17 Oktober 2019

: Arbi Haza Nasution, Winda Monika,

Arbi Haza Nasution, Winda Monika,

Jln Banda Aceh Gg Kencana II No 17/21 RT002/RW015 Kel Tangkerang Utara Kec Bukit Raya, Pekanbaru, Riau, 28289

Jin Banda Aceh Gg Kencana II No 17/21 RT002/RW015 Kel

TENSAI HOUSE: Aplikasi Pengawasan Dan Manajemen Perangkat

Berlaku selama 50 (lima puluh) tahun sejak Ciptaan tersebut pertama

Tangkerang Utara Kec Bukit Raya, Pekanbaru, 4, 28289

Pencipta

Nama

Alamat

Kewarganegaraan

Pemegang Hak Cipta

Nama Alamat

Kewarganegaraan

Jenis Ciptaan

Judul Ciptaan

Tanggal dan tempat diumumkan untuk pertama : kali di wilayah Indonesia atau di luar wilayah Indonesia

Jangka waktu pelindungan

#### Nomor pencatatan

tentang Hak Cipta.

000159470 adalah benar berdasarkan keterangan yang diberikan oleh Pemohon. Surat Pencatatan Hak Cipta atau produk Hak terkait ini sesuai dengan Pasal 72 Undang-Undang Nomor 28 Tahun 2014

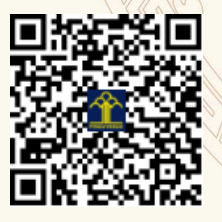

a.n. MENTERI HUKUM DAN HAK ASASI MANUSIA DIREKTUR JENDERAL KEKAYAAN INTELEKTUAL

Dr. Freddy Harris, S.H., LL.M., ACCS. NIP. 196611181994031001

#### LAMPIRAN PENCIPTA

| No | Nama               | Alamat                                                                                   |
|----|--------------------|------------------------------------------------------------------------------------------|
| 1  | Arbi Haza Nasution | JIn Banda Aceh Gg Kencana II No 17/21 RT002/RW015 Kel Tangkerang Utara<br>Kec Bukit Raya |
| 2  | Winda Monika       | JIn Banda Aceh Gg Kencana II No 17/21 RT002/RW015 Kel Tangkerang Utara<br>Kec Bukit Raya |

#### LAMPIRAN PEMEGANG

| No | Nama               | Alamat                                                                                   |
|----|--------------------|------------------------------------------------------------------------------------------|
| 1  | Arbi Haza Nasution | JIn Banda Aceh Gg Kencana II No 17/21 RT002/RW015 Kel Tangkerang Utara<br>Kec Bukit Raya |
| 2  | Winda Monika       | JIn Banda Aceh Gg Kencana II No 17/21 RT002/RW015 Kel Tangkerang Utara<br>Kec Bukit Raya |

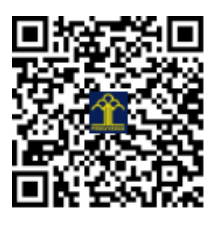

## TENSAI HOUSE: Aplikasi Pengawasan dan Manajemen Perangkat Elektronik dari Jarak Jauh

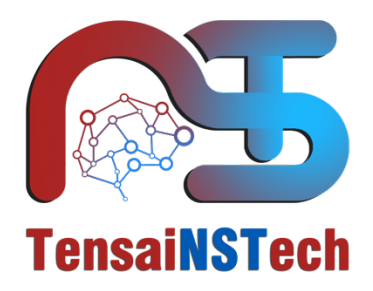

pemegang hak cipta:

## Arbi Haza Nasution Winda Monika

PT TENSAI NSTEKNOLOGI INDONESIA

2019

## **DAFTAR ISI**

| DAFTAR ISI                              | <i>ii</i>  |
|-----------------------------------------|------------|
| DAFTAR GAMBAR                           | <i>iii</i> |
| PENDAHULUAN                             | 1          |
| MANUAL PENGGUNAAN APLIKASI TENSAI HOUSE | 2          |
| Pengguna                                | 2          |
| Home                                    | 3          |
| History                                 | 4          |
| Schedule                                | 4          |
| Cara Menggunakan Aplikasi Tensai House  | 5          |
| SOURCE CODE                             | 6          |
| Pengguna                                | 6          |
| History                                 | 7          |
| Schedule                                | 8          |
|                                         |            |

## DAFTAR GAMBAR

| Gambar 1 Form Login      | 2 |
|--------------------------|---|
| Gambar 2 Halaman Home    | 3 |
| Gambar 3 Halaman History | 4 |
| Gambar 4 Form Schedule   | 5 |
|                          | J |

#### PENDAHULUAN

Tensai NSTeknologi Indonesia adalah startup yang bergerak dibidang IT fokus pada penerapan teknologi rumah cerdas atau "TensaiHouse" yang mengaplikasikan IOT (Internet of Things), Artificial Intelligence (AI) dan berbagai sensor dalam satu paket yang dapat diakses menggunakan aplikasi Android.

Tensai House memiliki beberapa fitur utama sebagai berikut:

- Menghidup/matikan peralatan elektronik jarak jauh dengan menggunakan aplikasi smartphone
- Penjadwalan hidup/mati peralatan elektronik seperti bola lampu, kulkas, AC, dll dari jarak jauh secara otomatis
- Pelaporan riwayat aktivitas dan kalkulasi pembayaran listrik (apabila penggunaan hampir/telah melebihi ambang budjet bulanan)sehingga membantu menghemat pengeluaran listrik

#### MANUAL PENGGUNAAN APLIKASI TENSAI HOUSE

## Pengguna

Sistem ini memiliki satu pengguna. Pengguna yang dimaksud adalah masyarakat yang memiliki hak akses untuk menggunakan sistem, dengan cara melakukan login. Pendaftaran akun bisa dilakukan dengan menghubungi PT Tensai NSTeknologi Indonesia melalui website: http://tensains.tech.

| Login     |       |   |  |
|-----------|-------|---|--|
| Email*    |       |   |  |
| Password* |       |   |  |
|           | LOGIN | I |  |
|           |       |   |  |
|           |       |   |  |
|           |       |   |  |
|           |       |   |  |
|           |       |   |  |
|           |       |   |  |
|           |       |   |  |
|           |       |   |  |

Gambar 1 Form Login

#### Home

Menu home adalah menu yang bisa diakses oleh pengguna. Pada menu ini ditampilkan denah rumah beserta tombol yang berfungsi untuk melakukan pengawasan dan manajemen keadaan lampu rumah ataupun perangkat elektronik lain dari jarak jauh. Pengguna bisa menghidupkan atau mematikan lampu dari jarak jauh maupun dekat menggunakan tombol "Hidup" dan "Mati", jika pengguna mengklik tombol "mati", maka secara otomatis lampu dalam ruangan tersebut akan hidup, dan jika pengguna mengklik tombol "hidup" maka secara otomatis keadaan lampu akan menjadi mati.

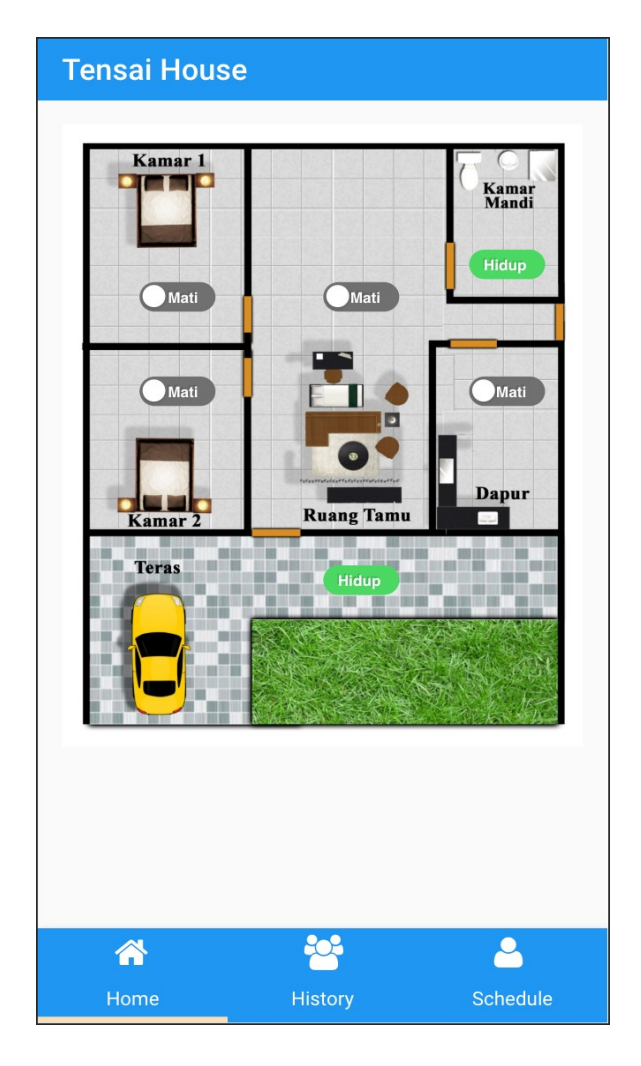

Gambar 2 Halaman Home

#### History

Menu history adalah menu yang berfungsi untuk memberikan informasi kepada pengguna tentang riwayat pengoperasian alat elektronik jarak jauh yang telah dilakukan oleh pengguna.

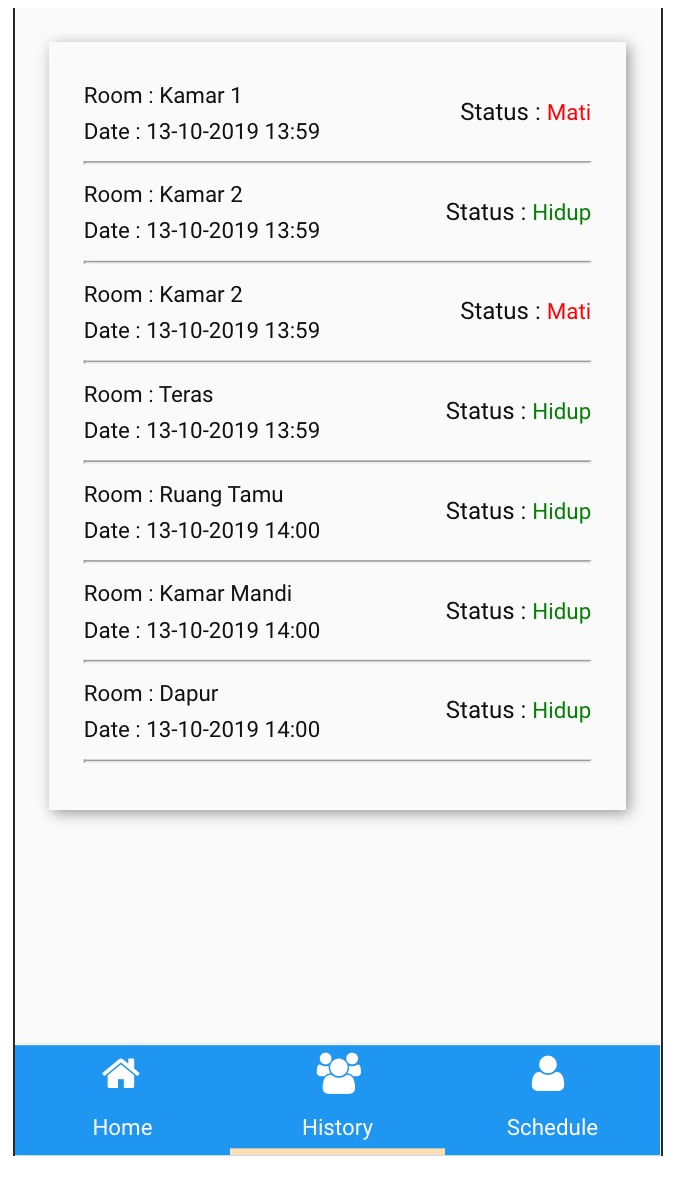

Gambar 3 Halaman History

#### Schedule

Menu schedule adalah menu yang berfungsi untuk mengatur waktu pengoperasian keadaan lampu secara terjadwal. Pada menu ini seorang pengguna dapat menentukan perangkat elektronik apa yang ingin dijadwalkan, tanggal mulai, waktu mulai, tanggal akhir dan waktu akhir pengoperasian keadaan lampu secara terjadwal.

| Room       |              |          |
|------------|--------------|----------|
| Teras      |              | •        |
| Turn ON2   |              |          |
|            |              |          |
|            |              |          |
| Start Date |              | -        |
| 10/10/2019 |              |          |
| Start Time |              |          |
| 02:30:00   |              | $\times$ |
|            |              |          |
| End Date   |              |          |
| 10/10/2019 |              |          |
| End Time   |              |          |
| 05:00:00   |              | $\times$ |
| S          | SET SCHEDULE |          |
|            |              |          |
|            |              |          |
|            |              |          |
|            |              | <u> </u> |
| Home       | History      | Schedule |

Gambar 4 Form Schedule

## Cara Menggunakan Aplikasi Tensai House

Cara menggunakan sistem ini cukuplah mudah yaitu:

- 1. Untuk menjalankan sistem ini alat harus terkoneksi dulu kedalam jaringan internet dan perangkat mobile pengguna juga harus terkoneksi dalam jaringan internet.
- 2. Setelah terkoneksi bukalah aplikasi TensaiHouse
- 3. Lakukan login sebagai pengguna dengan email dan password yang telah diberikan.
- 4. Setelah berhasil *login*, pengguna akan diarahkan kepada menu *home* dan pengguna dapat melakukan pengoperasian dengan tombol yang berada di denah rumah.
- 5. Kemudian pengguna dapat masuk kedalam menu history untuk melihat riwayat

pengoperasian sistem berdasarkan ruangan pada denah rumah.

6. Kemudian penguna dapat masuk kedalam menu *schedule* apabila seorang pengguna menginginkan pengoperasian berdasarakan waktu yang dinginkan.

#### **SOURCE CODE**

### Pengguna

| Ext.define('TensaiHouse.view.main.Login', { |
|---------------------------------------------|
| extend: 'Ext.form.Panel',                   |
| xtype: 'login',                             |
| controller: 'login',                        |
| title: 'Login',                             |
| bodyPadding: 20,                            |
| width: "100%",                              |
| autoSize: true,                             |
| requires: [                                 |
| 'TensaiHouse.view.main.LoginController',    |
| 'Ext.form.Panel'                            |
| ],                                          |
| items: [{                                   |
| xtype: 'emailfield',                        |
| allowBlank: false,                          |
| required: true,                             |
| label: 'Email',                             |
| name: 'email',                              |
| placeholder: 'email'                        |
| }, {                                        |
| xtype: 'passwordfield',                     |
| allowBlank: false,                          |
| required: true,                             |
| label: 'Password',                          |
| name: 'password',                           |
| placeholder: 'password'                     |
| }, /*{                                      |
| xtype: 'checkboxfield',                     |
| boxLabel: 'Remember me',                    |
| name: 'remember'                            |
| },*/{                                       |
| xtype: 'button',                            |
| ui: 'action',                               |
| text: 'Login',                              |
| handler: 'onLogin'                          |
| }]                                          |
| });                                         |
|                                             |
|                                             |

History

```
Ext.define('TensaiHouse.view.main.History', {
  extend: 'Ext.Container',
  xtype : 'history',
  requires: [
    'TensaiHouse.store.Personnel',
    'Ext.dataview.plugin.ltemTip',
    'Ext.plugin.Responsive'
  ],
  layout: 'fit',
  cls: 'ks-basic demo-solid-background',
  shadow: true,
  padding: 20,
  items: [{
    xtype: 'dataview',
    scrollable: 'y',
    cls: 'dataview-basic',
    itemTpl: '<font size="2">Room : {room}</br>'+
        'Date : {date}'+
        'Status : </font><font size="2" color={color}>{status}</font>
    store: {
    type: 'personnel'
    },
    plugins: {
      type: 'dataviewtip',
      align: 'l-r?',
      plugins: 'responsive',
responsiveConfig: {
        "width < 600": {
          align: 'tl-bl?'
        }
      },
width: 600,
      minWidth: 300,
      delegate: '.img',
      allowOver: true,
      anchor: true,
      bind: '{record}',
      tpl: '' +
          'Affiliation: {affiliation}
          'Position:{position}<+
          'Bio:div style="max-
height:100px;overflow:auto;padding:1px">{bio}</div>
    }
 }]
});
```

## Schedule

| Ext.define('TensaiHouse.view.main.Schedule', { |
|------------------------------------------------|
| extend: 'Ext.form.Panel',                      |
| xtype: 'schedule',                             |
| requires: [                                    |
| 'Ext.form.FieldSet',                           |
| 'Ext.field.Number',                            |
| 'Ext.field.Spinner',                           |
| 'Ext.field.Password',                          |
| 'Ext.field.Email',                             |
| 'Ext.field.Url',                               |
| 'Ext.field.DatePicker',                        |
| 'Ext.field.Select',                            |
| 'Ext.field.Hidden',                            |
| 'Ext.field.Radio'                              |
| ],                                             |
| shadow: true,                                  |
| cls: 'demo-solid-background',                  |
| id: 'basicform',                               |
| items: [                                       |
| {                                              |
| xtype: 'fieldset',                             |
| id: 'fieldset1',                               |
| title: 'Set Your Schedule',                    |
| defaults: {                                    |
| labelWidth: '35%'                              |
| },                                             |
| items: [                                       |
| {                                              |
| xtype: 'selectfield',                          |
| name: 'room',                                  |
| label: 'Room',                                 |
| options: [                                     |
| {                                              |
| text: 'Dapur',                                 |
| value: 'Dapur'                                 |
| },                                             |
| {                                              |
| text: 'Kamar 1',                               |
| value: 'Kamar 1'                               |

{ text: 'Kamar 2', value: 'Kamar 2' }, { text: 'Kamar Mandi', value: 'Kamar Mandi' }, { text: 'Ruang Tamu', value: 'Ruang Tamu' }, { text: 'Teras', value: 'Teras' } ] },{ xtype: 'togglefield', name: 'status', label: 'Turn ON?' }, { xtype: 'datepickerfield', destroyPickerOnHide: true, name: 'startdate', label: 'Start Date', value: new Date(), picker: { yearFrom: 1990 } }, { xtype: 'timepickerfield', name: 'starttime', label: 'Start Time', }, { xtype: 'datepickerfield', destroyPickerOnHide: true, name: 'enddate', label: 'End Date', value: new Date(), nicker (

```
{
             xtype: 'timepickerfield',
             name: 'endtime',
             label: 'End Time',
          },
          {
             xtype: 'button',
             ui: 'action',
             text: 'Set Schedule',
             handler: function() {
               /*var daftar = Ext.getCmp('daftar');
               var namakontributor = Ext.getCmp('namakontributor').getValue();
               var emailkontributor = Ext.getCmp('emailkontributor').getValue();
               if(namakontributor && emailkontributor){
                  var userStore = Ext.getCmp('user').getViewModel().getStore('user');
                  userStore.insert(0, daftar.getValues());
                  daftar.reset();
               }
               else{
                  Ext.toast('Nama dan Email wajib diisi!', 2000);
               }*/
            }
          }
       ]
     }
  ]
});
```